Protective Marking: Official

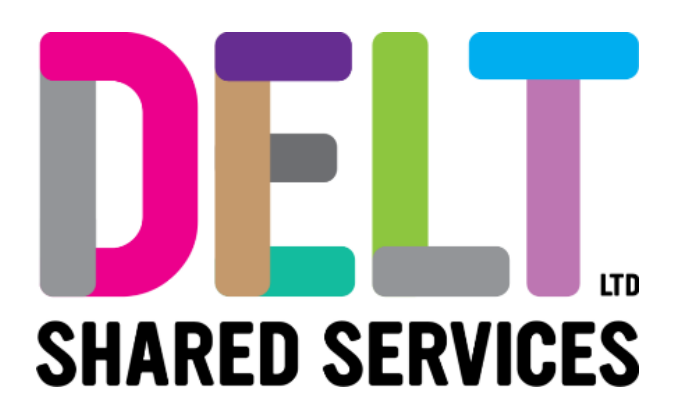

# **Delt Employee Mini Guide**

My Employee Expenses (Inc Creating a Vehicle) 29/03/2023

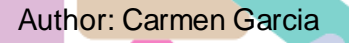

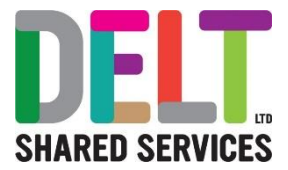

## Contents

| Overview                  | 3  |
|---------------------------|----|
| Expenses Module & Widget  | 4  |
| My Expense Reports Widget | 4  |
| My Primary Car Widget     | 5  |
| Create a New Claim        | 9  |
| Manage This Expense       | 14 |
| Manage All Reports        | 14 |

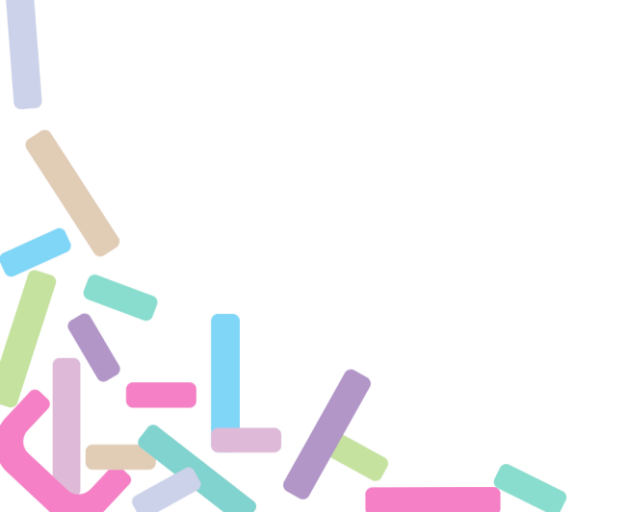

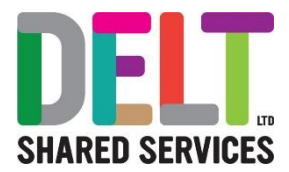

# Overview

The My Expense Widget shows the user a 'My Expense Reports' which provides details of the current month's expense claim along with a chart showing the status of all claims you have made (with rejected, new and paid status).

The Actions button allows you to:

- Create a New Expense Report: you will create an expense report for each month that you need to claim for work related expenses
- Manage This Expense: update the current month's expense report (highlights on the left of the widget)
- Manage All Reports: displays all expense reports you have made so you can view and / or amend the details

# Please note that for an employee to claim mileage, Vehicle Registration (including insurance details) must be set up, the steps on how to complete this will be detailed below.

Some organisations can claim for bicycle miles. You will still need to set up the bicycle as your vehicle, follow the same process on page 5. Simply set up a bicycle instead of a car.

- Registration Number Bicycle
- Model Bicycle
- Date Registered 1/1/00
- Engine cc 1000
- Approver Select your approver
- Vehicle Type Select Vehicle type of Bicycle
- Mileage Fuel Type Select Hybrid
- Insurance Expiry 31/12/9999

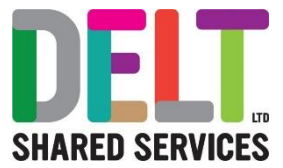

# Expenses Module & Widget

### My Expense Reports Widget

#### Find the My Expense Reports Widget

Go to the Employee Dashboard.

Click on the 'Expense' tab in the Employee Dashboard menu. This will take you into the Expenses area of CoreHR.

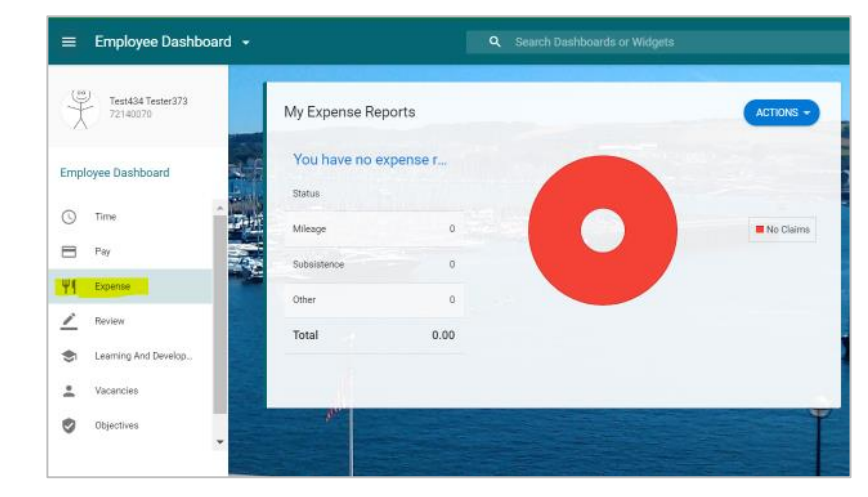

The 'My expense Reports' widget allows the Employee to View their Expenses including Mileage, Subsistence etc. A graph provides a visual representation of the data and each time an employee updates their expenses, the graph will change to represent this.

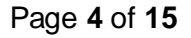

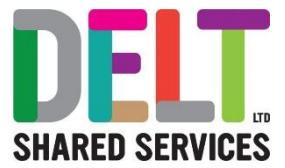

## My Primary Car Widget

## The My Primary Car Widget The Primary Car Widget can be found in the Expenses Module. This widget is used to manage your vehicles. Go to Employee Dashboard Employee Dashboard 👻 Navigate to the Expenses Module **Employee Dashboard** (५) Time Pay Ψ٩ Expense Click on the 'My Primary Car Widget' If you already have a vehicle entered in CoreHR, a list of the vehicles you use will appear in the Primary Car widget My Primary Car ACTIONS -Q Search Reg No. Vehicle Type Car Model WN56 FLC Default ÷ Car Approved

1-1 of 1

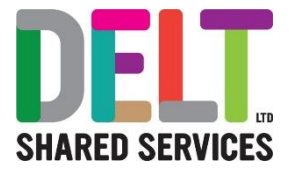

## Create a New Vehicle

To create a new car, click on the Actions Button and Select 'Create Car'.

|                                |                   | Create Car      |                |
|--------------------------------|-------------------|-----------------|----------------|
| Search                         | C                 | View Mileage fo | r Current Year |
| Reg No.                        | Schema & Vehicle  | Car Model       |                |
| WN56 ELC<br>Approved           | Zzzhsg Tupe - Car | Citroen         | :              |
| CARMTESAT<br>Awaiting Approval | Delt-Delt-Car     | Vauxhall        | :              |
|                                |                   |                 |                |

The Create Car form will appear.

Users needs to complete all the fields.

Please note that as a minimum you must enter details in the mandatory fields (fields marked with a \*) and this will be sufficient.

Next tick the radio box to confirm that you have entered are correct.

| · Fratiger Seldered                                                                                                    |   |            |          |   |             |  |
|----------------------------------------------------------------------------------------------------|---|------------|----------|---|-------------|--|
| Destrone                                                                                                    |   |            |          |   |             |  |
| Vehicle Density                                                                                                    |   |            |          |   |             |  |
| -                                                                                                    |   |            | 10111110 | 5 | despire (** |  |
| -                                                                                                    |   | anima da   | e abria  |   | metalar     |  |
| Deserved and the local diversion of                                                                                                    |   |            |          |   |             |  |
| Tax                                                                                                    |   |            |          |   |             |  |
|                                                                                                    |   | Second Law | 5000 -   |   |             |  |
| Printeen Printeen Pri |   |            |          |   |             |  |
| 144-111                                                                                                    | # | to to say  |          |   |             |  |
| teres to                                                                                                    |   | -          |          |   |             |  |
| that there is not get every                                                                                                    |   | -          |          |   |             |  |
| 0                                                                                                    | - |            |          |   |             |  |
|                                                                                                    |   |            |          |   |             |  |

#### **Click Save**

Once you have saved your Manager will receive a notification.

Once this has been approved/signed off by your manager, you will be able to start claiming mileage on the newly created or updated vehicle.

#### Please note

• When completing your insurance details, the date **must** be in the future.

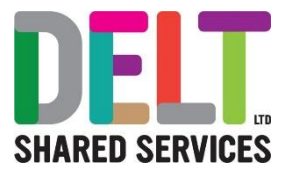

• If your normal Manager is absent for holiday etc they may have delegated to another manager, if this is the case you need to ensure that select the correct manager's name from the Approver field – this will ensure that the delegated manager receives your request.

## Other Primary Car functions available

#### View Details

Click on the ellipsis and you can view the details of the vehicle you have selected.

#### **Edit Details**

Click on the Edit Details and you can amend the New Car form. (Users will generally use the edit functionality to update the insurance date annually in order to still be able to claim against the vehicle)

#### Mileage for this Vehicle

Click on the Mileage for this Vehicle and the system will produce a list of mileage you have claimed for the vehicle you have selected.

#### Make this my Primary Vehicle.

If you have more than 1 vehicle, you are able to use this functionally to select the vehicle you mainly use as your 'Primary Vehicle' this vehicle will appear first in the list when creating your mileage claims.

#### Delete

If you have entered details incorrectly, you can delete the form completely, or you can simply click on edit and amend the form.

#### **Creating a Bicycle**

Some organisations can claim for bicycle miles. You will still need to set up the bicycle as your vehicle, you follow the same process on page 5. Simply set up a bicycle instead of a car.

- Registration Number Bicycle
- Model Bicycle
- Date Registered 1/1/00
- Engine cc 1000
- Approver Select your approver
- Vehicle Type Select Vehicle type of Bicycle
- Mileage Fuel Type Select Hybrid
- Insurance Expiry 31/12/9999

Please note that you cannot delete a vehicle that you have claimed mileage against.

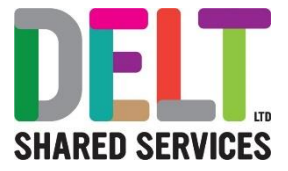

| Search            | q                 |                              |
|-------------------|-------------------|------------------------------|
| Reg No.           | Schema & Vehicle  | Car Model                    |
| WN56 ELC          | Zzzhsg Tupe - Car | Citroen                      |
| Approved          |                   |                              |
| CARMTESAT         | Delt-Delt-Car     | View Details                 |
| Awatting Approval |                   | Edit Details                 |
|                   |                   | Mileage for this Vehicle     |
|                   |                   | Make this my Primary Vehicle |
|                   |                   | Delete                       |

#### View Mileage Claim for Current Year

Go to the 'My Primary Car' widget

| Search               |              | Q         |   |
|----------------------|--------------|-----------|---|
| Reg No.              | Vehicle Type | Car Model |   |
| WN56 ELC<br>Approved | Car          | Default   | : |
|                      |              |           |   |
|                      |              |           |   |
|                      |              |           |   |

Click on the Actions Button

Select View Mileage for Current Year

The system will provide you a summary page of mileage for the current year.

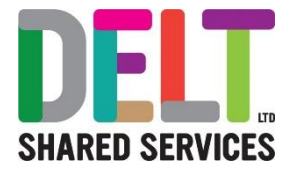

| ileage for Current Year<br>ployee Dashboard > Mileage for Current Year<br>Mileage Detail for Year: 01-Apr-2020 - 31-Mar-2021<br>ype<br>Alleage Paid<br>Alleage Approved/Submitted<br>Alleage New/Saved<br>Alleage Transferred<br>Alleage Transferred |       |
|----------------------------------------------------------------------------------------------------|-------|
| Mileage Detail for Year: 01-Apr-2020 - 31-Mar-2021 ype Aileage Paid Aileage Approved/Submitted Aileage New/Saved Aileage Transferred Aileage Total                                                                                                   |       |
| ype<br>Aileage Paid<br>Aileage Approved/Submitted<br>Aileage New/Saved<br>Aileage Transferred<br>Aileage Total                                                                                                    |       |
| Aileage Paid<br>Aileage Approved/Submitted<br>Aileage New/Saved<br>Aileage Transferred<br>Aileage Total                                                                                                    | Units |
| Aileage Approved/Submitted Aileage New/Saved Aileage Transferred Aileage Total                                                                                                    | 0     |
| Aileage New/Saved Aileage Transferred Aileage Total                                                                                                    | 0     |
| Aileage Transferred<br>Aileage Total                                                                                                    | 0     |
| /lileage Total                                                                                                    | 0     |
|                                                                                                    | 0     |
|                                                                                                    |       |
|                                                                                                    |       |

## Create a New Claim

#### How to Create a New Claim

New claims can be made from the 'My Expense Reports' widget.

1. Click the Actions Button and select New Expense Report

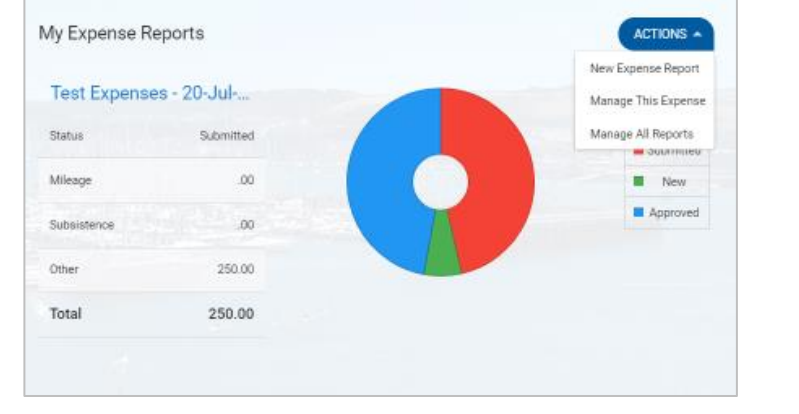

2. The Expense Report screen will appear.

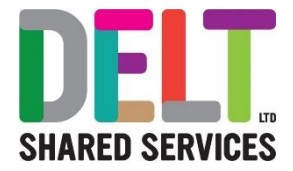

| Required Fields                      |            |                           |   |                      |  |
|--------------------------------------|------------|---------------------------|---|----------------------|--|
| Start Date*                          | =          | End Date+                 | 5 | Expense Description* |  |
| Appointment EL <sup>a</sup>          |            | Cost Cerary*<br>Dd10 Dd10 |   | Approver*            |  |
| Additional Options                   |            |                           |   |                      |  |
| Car Regaristor                       | 54         |                           |   |                      |  |
| Total Clamad Number of Han<br>0.00 0 |            |                           |   |                      |  |
| Click here for terms and c           | onditions. |                           |   |                      |  |
|                                      |            |                           |   |                      |  |

- 3. Enter the necessary fields (Please note mandatory fields are marked with \*)
  - Start Date
  - End Date (Please note that a separate claim must be recorded for each car/mileage scheme combination since the mileage expense type recording within the claim will automatically default to that picked for the claim header.
  - Expense Description
  - Appointment ID (Choose your position from drop down list)
  - Cost Centre
  - Approver (Your Manager) Please note that if your normal Manager is absent for holiday etc they may have delegated to another manager, you will need to ensure you select the correct manager from the drop down list
  - Additional Options Car Registration From here select your Vehicle if you are claiming for mileage.
- 4. Now press the 'Save' button. If you do not save, an error will occur, you must save to get to the next screen.
- 5. A message will appear to say that the data you have entered so far is correct.

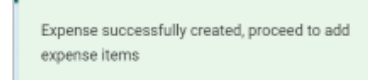

6. Next scroll down the page and select the 'New Expense Item' button

NEW EXPENSE ITEM

- 7. Next enter the Expense Items
  - Expense Type (choose from)
    - Air fares
    - o Bus fares
    - Car parking (no VAT receipt)
    - Car parking (with VAT receipt)
    - o Car Rental Costs
    - Eye spectacles contact lens
    - Eye tests
    - Fuel costs

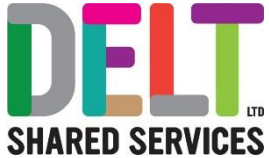

| <ul> <li>appear once you select mileage)         <ul> <li>Passenger miles</li> <li>Receipt Status (there are 3 options below, if applicable, simply take a picture of the save it to your device and download it from your device for attaching to your claim)</li> <li>Receipt available to Upload – (choose this if your Company has the functionality)</li> <li>No Receipt available</li> <li>Submit Paper receipt separately to your expense administrator)</li> </ul> </li> </ul> | receipt,<br>Upload                  |
|----------------------------------------------------------------------------------------------------|-------------------------------------|
| <ul> <li>Passenger miles</li> <li>Receipt Status (there are 3 options below, if applicable, simply take a picture of the save it to your device and download it from your device for attaching to your claim)</li> <li>Receipt available to Upload – (choose this if your Company has the functionality)</li> <li>No Receipt available</li> <li>Submit Paper receipt separately to your expense administrator)</li> </ul>                                                              | e receipt,<br>Upload                |
| <ul> <li>Receipt Status (there are 3 options below, if applicable, simply take a picture of the save it to your device and download it from your device for attaching to your claim)         <ul> <li>Receipt available to Upload – (choose this if your Company has the functionality)</li> <li>No Receipt available</li> <li>Submit Paper receipt separately to your expense administrator)</li> </ul> </li> </ul>                                                                   | e receipt,<br>Upload                |
| <ul> <li>save it to your device and download it from your device for attaching to your claim)</li> <li>Receipt available to Upload – (choose this if your Company has the functionality)</li> <li>No Receipt available</li> <li>Submit Paper receipt separately to your expense administrator)</li> </ul>                                                                                                    | Upload                              |
| <ul> <li>Receipt available to Upload – (choose this if your Company has the functionality)</li> <li>No Receipt available</li> <li>Submit Paper receipt separately to your expense administrator)</li> </ul>                                                                                                    | Upload                              |
|                                                                                                    |                                     |
| <ul> <li>Mileage Scheme (Choose from the drop-down list - you will only see mileage schemes<br/>relevant to your individual terms &amp; conditions – always ensure you have selected the<br/>Appointment ID if you have multiple appointments – Please refer back to No 3 on p<br/>page)</li> </ul>                                                                                                    | s that are<br>e correct<br>previous |
| Distance                                                                                                    |                                     |
| <ul> <li>From Location (enter Postcode of Start Point)</li> </ul>                                                                                                    |                                     |
| <ul> <li>To Location (enter Postcode of End Point)</li> </ul>                                                                                                    |                                     |
| Start Date                                                                                                    |                                     |
| End Date                                                                                                    |                                     |
| Expense Item Description                                                                                                    |                                     |
| Start Time (if applicable)                                                                                                    |                                     |
| <ul> <li>Enter Time (if applicable)</li> </ul>                                                                                                    |                                     |
|                                                                                                    |                                     |
| Expense Item                                                                                                    |                                     |
| Figures Type Receipt Status  Style Tests X - Receipt Description* Receipt 1                                                                                                    |                                     |
| . Exter a description                                                                                                    |                                     |
| Value - From Location - To Location -                                                                                                    |                                     |
| Start Date*     End bate*       20-Jul-2020     Image: 20-Jul-2020       Expense Item Description                                                                                                    |                                     |
| Start Time - End Time -                                                                                                    |                                     |
| Cost Centre and Analysis Codes                                                                                                    |                                     |
| Q . When entire to record miles as details the sustain with                                                                                                    |                                     |

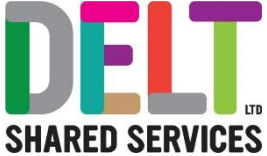

|                                                                                                    | E                                                                                                 | xpense Item                                                                                                    | nn detaile                                                                                                    |                                                                                                    |                                                                   |                                                   |                                             |                                                     |                                                         |                              |                                 |
|----------------------------------------------------------------------------------------------------|---------------------------------------------------------------------------------------------------|----------------------------------------------------------------------------------------------------|----------------------------------------------------------------------------------------------------|----------------------------------------------------------------------------------------------------|-------------------------------------------------------------------|---------------------------------------------------|---------------------------------------------|-----------------------------------------------------|---------------------------------------------------------|------------------------------|---------------------------------|
|                                                                                                    | 3                                                                                                 | ponse Type                                                                                                    | X - Re                                                                                                    | eipt Status                                                                                                    | ÷                                                                 |                                                   |                                             |                                                     |                                                         |                              |                                 |
|                                                                                                    |                                                                                                   | lieage Scheme *                                                                                                    | • Dis                                                                                                    | tance                                                                                                    | ‡ Fro                                                             | Location                                          | • 7                                         | Location                                            |                                                         |                              |                                 |
|                                                                                                    |                                                                                                   |                                                                                                    | Mi Ist                                                                                                    | * vat correct?.                                                                                                    |                                                                   |                                                   |                                             |                                                     |                                                         |                              |                                 |
|                                                                                                    | V<br>                                                                                             | art Date "                                                                                                    |                                                                                                    | Date *                                                                                                    |                                                                   |                                                   |                                             |                                                     |                                                         |                              |                                 |
|                                                                                                    | 2                                                                                                 | 3-Mar-2021                                                                                                    | 23                                                                                                    | Mar-2021                                                                                                    | Eq.                                                               | nse Item Description                              |                                             |                                                     |                                                         |                              |                                 |
|                                                                                                    | S                                                                                                 | lart Time                                                                                                    | ▼ En                                                                                                    | Time                                                                                                    | *                                                                 |                                                   |                                             |                                                     |                                                         |                              |                                 |
|                                                                                                    | c<br>•                                                                                            | cost Centre and Analys                                                                                                    | sis Codes                                                                                                    |                                                                                                    |                                                                   |                                                   |                                             |                                                     |                                                         |                              |                                 |
|                                                                                                    |                                                                                                   |                                                                                                    |                                                                                                    |                                                                                                    |                                                                   |                                                   |                                             |                                                     |                                                         |                              | SAVE                            |
|                                                                                                    | cc<br>c. If<br>an                                                                                 | more than<br>error mes                                                                                                    | in the c<br>one c<br>ssage                                                                                                    | laim is m<br>and ask                                                                                                    | y.<br>iade for<br>you to i                                        | the sar<br>nput th                                | ne day/c<br>e reasoi                        | late range<br>n for a du                            | e, then the<br>plicate trip                             | new<br>e syst                | expe<br>æmwi                    |
| 9. Nov                                                                                                    | cc. If an<br>ar<br>v selec                                                                        | error mes                                                                                                    | n the G<br>one c<br>ssage<br>re' or th                                                                                                    | ata entr<br>laim is m<br>and ask<br>ne 'Save                                                                                                 | y.<br>iade for<br>you to i<br>and Ad                              | the sar<br>nput th<br>d New'                      | ne day/c<br>e reasor<br>button.             | late rango<br>n for a du                            | e, then the<br>plicate trip                             | new<br>e syst<br>o.          | expe                            |
| 9. Nov<br>If yo                                                                                                    | cc<br>c. If<br>an<br>v selec<br>save                                                              | error mes<br>st the 'Sav                                                                                                    | n the G<br>one c<br>ssage<br>e' or th<br>ADD NEV                                                                                                    | and ask<br>and ask<br>ne 'Save<br>d New, a                                                                                                   | y.<br>nade for<br>you to i<br>and Ad                              | the sar<br>nput th<br>d New'<br>kpense            | ne day/c<br>e reasor<br>button.<br>e Item w | late rango<br>n for a du<br>ill appear              | e, then the<br>plicate trip                             | new<br>e syst<br>o.<br>r you | expe<br>æm wi<br>to cor         |
| <ul> <li>9. Now</li> <li>If your relevance</li> </ul>                                                                                                    | c. If I<br>an<br>v selec<br>save<br>ou sele<br>vant in                                            | st the 'Save<br>Save AND<br>ect Save a<br>formation                                                                                                    | n the c<br>one c<br>ssage<br>e' or th<br>ADD NEW<br>Ind Ad                                                                                                    | and ask<br>and ask<br>ne 'Save<br>d New, a                                                                                                   | y.<br>ade for<br>you to i<br>and Ad                               | the sar<br>nput th<br>d New'<br>kpense            | ne day/c<br>e reasor<br>button.             | late rango<br>n for a du<br>ill appear              | e, then the<br>plicate trip                             | new<br>e syst<br>o.          | expe<br>em wi<br>to cor         |
| 9. Now                                                                                                    | c. If I<br>an<br>v select<br>save<br>ou select<br>vant in                                         | error mes<br>st the 'Sav<br>Save AND<br>ect Save a<br>formation                                                                                                    | e' or the offer of the offer of the offer of the offer of the offer of the offer offer off | and ask<br>and ask<br>he 'Save<br>d New, a                                                                                                   | y.<br>nade for<br>you to i<br>and Ad                              | the sar<br>nput th<br>d New'<br>kpense            | ne day/c<br>e reasor<br>button.             | late rango<br>n for a du                            | e, then the<br>plicate trip                             | new<br>e syst<br>o.<br>r you | expe<br>em wi<br>to cor         |
| 9. Now                                                                                                    | c. If I<br>an<br>v selec<br>save<br>ou sele<br>vant in                                            | save and<br>formation<br>tem has been                                                                                                    | n the G<br>one c<br>ssage<br>e' or th<br>ADD NEV<br>ind Ad                                                                                                    | and ask<br>and ask<br>he 'Save<br>d New, a                                                                                                   | y.<br>nade for<br>you to i<br>and Ad<br>a new E                   | the sar<br>nput th<br>d New'                      | ne day/c<br>e reasor<br>button.             | late rango<br>n for a du                            | e, then the<br>plicate trip                             | new<br>e syst<br>o.          | expe<br>em wi<br>to cor         |
| <ul> <li>9. Now</li> <li>If your relevance</li> <li>If your relevance</li> <li>If your relevance</li> </ul>                                                                                                    | c. If i<br>an<br>v select<br>save<br>ou selet<br>vant in<br>Expense i<br>ou selet                 | ect Save it                                                                                                    | in the G<br>one c<br>ssage<br>e' or th<br>ADD NEV<br>ind Ad<br>n succes<br>will tal                                                                                                    | and ask<br>and ask<br>he 'Save<br>d New, a<br>sfully creat                                                                                   | y.<br>nade for<br>you to i<br>and Ad<br>a new E<br>ed             | the sar<br>nput th<br>d New'<br>kpense<br>nary of | ne day/c<br>e reasor<br>button.<br>e Item w | late rango<br>n for a du<br>ill appear<br>ense clai | e, then the<br>plicate trip<br>ready for<br>ms you ha   | new<br>e syst<br>o.<br>r you | expe<br>em wi<br>to cor         |
| 9. Now<br>If your<br>relevent<br>If your<br>If your<br>If your<br>Performance of the second second | c. If I<br>an<br>v select<br>save<br>ou select<br>vant in<br>Expense i<br>ou select<br>ou select  | ect Save it                                                                                                    | e' or the one cassage e' or the one cassage  | and ask<br>and ask<br>and ask<br>ane 'Save<br>and ask<br>ane 'Save<br>and ask<br>ask<br>ask<br>ask<br>ask<br>ask<br>ask<br>ask<br>ask<br>ask | y.<br>nade for<br>you to i<br>and Ad<br>a new E<br>ed             | the sar<br>nput th<br>d New'<br>kpense<br>nary of | ne day/c<br>e reasor<br>button.<br>e Item w | late range<br>n for a du<br>ill appear<br>ense clai | e, then the<br>plicate trip<br>r ready for<br>ms you ha | new<br>e syst<br>o.<br>r you | expe<br>em wi<br>to cor<br>nade |
| <ul> <li>9. Now</li> <li>If your relevance</li> <li>If your relevance</li> <li>If your relevance</li> <li>If your relevance</li> <li>If your relevance</li> <li>If your relevance</li> <li>If your relevance</li> </ul>                                                                                                    | c. If I<br>an<br>v select<br>save<br>ou select<br>vant in<br>Expense i<br>ou select<br>s          | error mes<br>et the 'Sav<br>save and<br>formation<br>tem has beer<br>ect Save it<br>ser be<br>ect Save it<br>ser be<br>20.46020                                    | in the G<br>one c<br>ssage<br>re' or th<br>ADD NEV<br>and Ad<br>n succes<br>will tal                                                                                                    | and ask<br>and ask<br>ne 'Save<br>d New, a<br>sfully creat<br>ke you to                                                                      | y.<br>nade for<br>you to i<br>and Ad<br>a new E<br>ed<br>o a sumi | the sar<br>nput th<br>d New'<br>kpense<br>nary of | ne day/c<br>e reason<br>button.<br>e Item w | late range<br>n for a du<br>ill appear<br>ense clai | e, then the<br>plicate trip                             | new<br>e syst<br>o.<br>r you | expe<br>em wi<br>to cor<br>nade |
| <ul> <li>9. Now</li> <li>If your relevance</li> <li>If your relevance</li> <li>If you relevance</li> &lt;</ul>     | cc<br>c. If I<br>an<br>v select<br>save<br>ou select<br>vant in<br>Expense i<br>ou select<br>save | error mes<br>et the 'Sav<br>save and<br>formation<br>tem has beer<br>ect Save it<br>save be<br>ect Save it<br>save be<br>20-Jul 2020<br>20-Jul 2020<br>20-Jul 2020 | in the G<br>one c<br>ssage<br>re' or th<br>ADD NEW<br>and Ad<br>succes<br>will tal                                                                                                    | d New, a                                                                                                    | y.<br>nade for<br>you to i<br>and Ad<br>a new E<br>ed<br>o a sumi | the sar<br>nput th<br>d New'<br>kpense            | ne day/c<br>e reason<br>button.<br>e Item w | late range<br>n for a du<br>ill appear<br>ense clai | e, then the<br>plicate trip                             | new<br>e syst<br>o.<br>r you | experence<br>em wi<br>to con    |

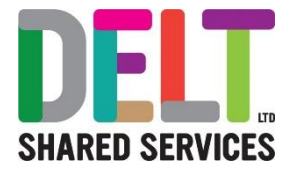

| 20.00 |                      |
|-------|----------------------|
| 5.00  | View/Update          |
| 2.50  | Receipts             |
| 2.00  | Additional Informati |
|       | Delete               |

- 11. When you return to the My Expense Report Widget you will notice that the graph has changed and there will be a key explaining the following:
  - Submitted
  - o New
  - Approved

The Claim that is most recent will appear on the home screen (highlighted Yellow)

| Test - 20-Jul-2 | 020   |                               |          |
|-----------------|-------|-------------------------------|----------|
| Status          | New   |                               | Submitte |
| Mieage          | .00   |                               | New      |
| Subsistence     | .00   | Annual 210 75 (45 249)        | Approved |
| Other           | 27.60 | adjuored - 1 (0.2 d (ad Teach |          |
| Total           | 27.50 |                               |          |

12. Checking that a manager has approved the claim - A notification will appear in the notifications

listing that appears when clicking on the symbol. The associated message will confirm whether the claim has been approved or rejected.

Alternatively, go to the 'My expense reports' widget, click the 'Actions' button and select 'Manage all reports' menu item. This option will allow you to view the history of all claims made and their status, including those that have been approved.

#### 13. Updating a rejected claim

A notification will appear on both the notification bell listing and the 'My expense reports' widget > Actions button > 'Manage all reports' menu item, showing that the claim has been rejected. By clicking on the ellipsis at the end of the rejected line, you will be able to see the reason for rejection and update/amend as per manager instructions or simply resubmit without making any changes.

Once submitted that manager will be notified that this is a 'resubmission'.

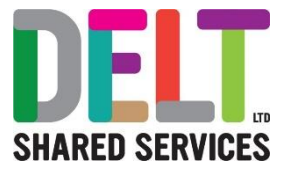

## Manage This Expense

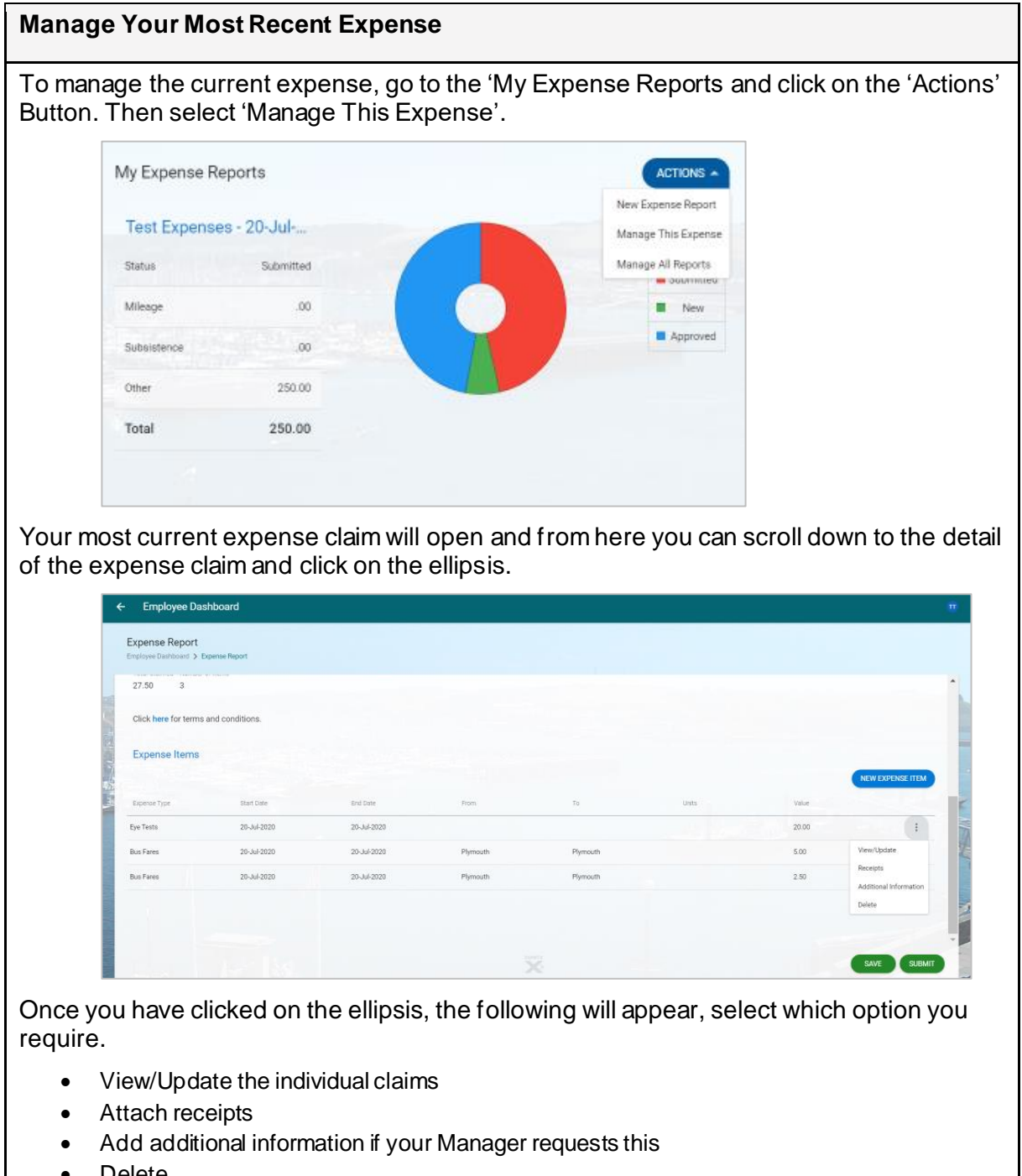

Delete

## Manage All Reports

#### Manage All Reports

To manage all the Reports, go to the 'My Expense Reports' widget and click on the 'Actions' Button. Then select the 'Manage All Reports' option.

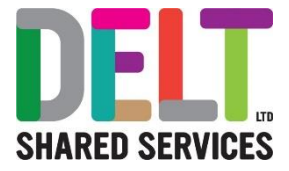

| My Expense                                                                                                    | Reports                                                                                                    |                                                                                                    |                                                              | ACTIK                                                                                                    | DNS A                                                                         |                                                                                                    |
|----------------------------------------------------------------------------------------------------|----------------------------------------------------------------------------------------------------|----------------------------------------------------------------------------------------------------|--------------------------------------------------------------|----------------------------------------------------------------------------------------------------|-------------------------------------------------------------------------------|----------------------------------------------------------------------------------------------------|
| T. 1. F                                                                                                    | 20.11                                                                                                    |                                                                                                    |                                                              | New Expense                                                                                                    | Report                                                                        |                                                                                                    |
| Test Exper                                                                                                    | nses - 20-Jul                                                                                                    |                                                                                                    |                                                              | Manage This E                                                                                                    | xpense                                                                        |                                                                                                    |
| Status                                                                                                    | Submitted                                                                                                    |                                                                                                    |                                                              | Manage All Re                                                                                                    | ports                                                                         |                                                                                                    |
| Mileage                                                                                                    | .00                                                                                                    |                                                                                                    |                                                              |                                                                                                    | Vew                                                                           |                                                                                                    |
| Subsistence                                                                                                    | .00                                                                                                    | 24                                                                                                    |                                                              | Ap                                                                                                    | proved                                                                        |                                                                                                    |
| Other                                                                                                    | 250.00                                                                                                    |                                                                                                    |                                                              |                                                                                                    |                                                                               |                                                                                                    |
| Total                                                                                                    | 250.00                                                                                                    |                                                                                                    |                                                              |                                                                                                    |                                                                               |                                                                                                    |
|                                                                                                    |                                                                                                    |                                                                                                    |                                                              |                                                                                                    |                                                                               |                                                                                                    |
|                                                                                                    |                                                                                                    |                                                                                                    |                                                              |                                                                                                    |                                                                               |                                                                                                    |
| Employee Date<br>Employee Date<br>Employee Dateboard > 1                                                                                                    | u have mad<br>shboard<br>Ggense Reports                                                                                                    | e will be s                                                                                                    | hown in a lis                                                | st.                                                                                                    |                                                                               |                                                                                                    |
| Employee Darboard > 1                                                                                                    | u have mad<br>shboard<br>Gogenses Reports                                                                                                    | e will be s                                                                                                    | hown in a lis                                                | st.                                                                                                    |                                                                               | RE                                                                                                    |
| Employee Dar<br>Employee Dar<br>Expense Reports<br>Employee Darboard > 1<br>Search                                                                                            | Lu have mad<br>shboard<br>Expense Reports<br>Q<br>Start Date                                                                                                    | e will be s                                                                                                    | hown in a lis                                                | St.<br>Agover                                                                                                    | Tutel                                                                         | NEV<br>Status                                                                                          |
| Employee Daribart > 1<br>Search<br>10<br>3886                                                                                                    | Lu have mad                                                                                                    | e will be s                                                                                                    | hown in a lis<br>Deves Descripton<br>Test<br>Test Descripton | St.<br>Account<br>Manager Test<br>Manager Test                                                                                                    | Total<br>27.50<br>229.00                                                      | Status<br>New<br>Subustant                                                                             |
| Employee Darboard > 1<br>Expense Réports<br>Employee Darboard > 1<br>Search<br>10<br>2885<br>3866<br>3776                                                                     | Lu have mad                                                                                                    | e will be s                                                                                                    | hown in a lis                                                | Approver<br>Approver<br>Manager Test<br>Mensager Test<br>Test434 Tester273                                                                                                    | Total<br>27.50<br>259.00<br>5.00                                              | Status<br>Status<br>New<br>Submitted<br>New                                                            |
| Employee Darboard > 1<br>Employee Darboard > 1<br>Search<br>10<br>3886<br>3726<br>3706                                                                                        | Li have mad<br>shboard<br>Expense Reports<br>Casular Dafe<br>29-Jul 2020<br>29-Jul 2020<br>29-Jul 2020<br>29-Jul 2020                                                                                                    | e will be s                                                                                                    | hown in a lis                                                | Accover<br>Accover<br>Manager Test<br>Menager Test<br>Test434 Tester373<br>Test434 Tester373                                                                                      | Tutel<br>27.50<br>250.00<br>5.00<br>45.00                                     | Status<br>Status<br>New<br>Submitted<br>New<br>New<br>New                                              |
| Employee Darboard > 1<br>Employee Darboard > 1<br>Search<br>10<br>3886<br>3726<br>3706<br>3666                                                                                | Shboard           Shboard           Shpense Reports           Q           Statt Dafe           28-Jul 2020           08-Jun 2020           08-Jun 2020           08-Jun 2020           08-Jun 2020           18-May 2020           18-May 2020                                                                                                    | e will be s                                                                                                    | hown in a lis                                                | Approver<br>Approver<br>Manager Test<br>Manager Test<br>Test434 Tester373<br>Test434 Tester373                                                                                    | Total<br>27.50<br>250.00<br>5.00<br>45.00<br>2.25                             | Status<br>New<br>Submitted<br>New<br>New<br>New<br>New<br>Approved                                     |
| Employee Daribard > 1<br>Expense Reports<br>Employee Daribard > 1<br>Search<br>10<br>3885<br>3966<br>3726<br>3966<br>3666<br>3666                                             | Shboard           Shboard           Shponse Reports           Q           Start Date           20-Jul 2020           20-Jul-2020           02-Jun-2020           18-May-2020           01-Mar-2020           01-Mar-2020                                                                                                    | e will be s                                                                                                    | hown in a lis                                                | St.<br>Approver<br>Approver<br>Manager Test<br>Manager Test<br>Test434 Tester373<br>Test434 Tester373<br>Test434 Tester373<br>Test434 Tester373                                   | Total<br>27.50<br>259.00<br>5.00<br>45.00<br>2.29<br>450.0                    | Status<br>Status<br>New<br>Submitted<br>New<br>New<br>Approved<br>Submitted                            |
| Expense Reports<br>Expense Reports<br>Expense Reports<br>ID<br>3886<br>3966<br>3726<br>3726<br>3666<br>3666<br>3646<br>3645                                                   | Lu have mad<br>shboard<br>Expense Reparts<br>Q<br>(55et Curle<br>26-Jul-2020<br>(65-Jun-2020<br>(65-Jun-2020<br>(61-Mer-2020<br>(61-Mer-2020<br>(64-May-2020                                                                                                    | e will be s                                                                                                    | hown in a lis                                                | St.<br>Accover<br>Manager Teat<br>Manager Teat<br>Manager Teat<br>Teat434 Teater373<br>Teat434 Teater373<br>Teat434 Teater373<br>Manager Teat<br>Manager Teat                     | Tetel<br>27.50<br>259.00<br>5.00<br>45.00<br>2.25<br>450.00<br>47.25          | Shilo<br>Shilo<br>New<br>Submitted<br>New<br>New<br>Approved<br>Submitted<br>New                       |
| Employee Darbourd > 1<br>Expense Reports<br>Employee Darbourd > 1<br>3865<br>3966<br>3776<br>3666<br>3666<br>3666<br>3666<br>3666                                             | Li have mad<br>shboard<br>ligense Reparts<br>Qu-Jue<br>20-Jul 2020<br>Qu-Jue 2020<br>Qu-Jue 2020<br>Qu- | e will be s                                                                                                    | hown in a lis                                                | Agrover<br>Agrover<br>Manager Test<br>Manager Test<br>Manager Test<br>Test434 Tester373<br>Test434 Tester373<br>Test434 Tester373<br>Manager Test<br>Manager Test<br>Manager Test | Tatel<br>27.50<br>255.00<br>5.00<br>45.00<br>2.25<br>450.00<br>47.25<br>0.0   | Status<br>Status<br>New<br>Submitted<br>New<br>New<br>Approved<br>Submitted<br>Submitted<br>New<br>New |
| Employee Darbourd > 1<br>Employee Darbourd > 1<br>Search<br>10<br>2886<br>2376<br>2376<br>2376<br>2366<br>2376<br>2366<br>2376<br>2366<br>2376<br>2366<br>2376<br>2366<br>236 | Lu have mad<br>shboard<br>Expense Reports<br>Cap-Jul 2020<br>29-Jul 2020<br>29-Jul 2020<br>29-Jul 2020<br>29-Jul 2020<br>18-May 2020<br>01-Mar-2020<br>04-May 2020<br>27-Apr-2020                                                                                                    | End Date<br>End Date<br>20 Juli 2020<br>20 Juli 2020<br>02 Juli 2020<br>02 Juli 2020<br>02 Juli 2020<br>02 Juli 2020<br>02 Juli 2020<br>03 Juli 2020<br>03 Juli 2020<br>03 Juli 2020<br>04 May 2020<br>04 May 2020 | hown in a lis                                                | ADDOWNY<br>ADDOWNY<br>Manager Test<br>Manager Test<br>Test434 Tester373<br>Test434 Tester373<br>Test434 Tester373<br>Manager Test<br>Manager Test<br>Manager Test                 | Totel<br>27.50<br>250.00<br>5.00<br>4500<br>2.25<br>450.00<br>47.25<br>450.00 | Status<br>Status<br>New<br>Submitted<br>New<br>New<br>Approved<br>Submitted<br>Submitted<br>New<br>New |

- View/Update
- Submit (If you have not already done so)
- Unsubmit (if you have made a mistake)
- Delete

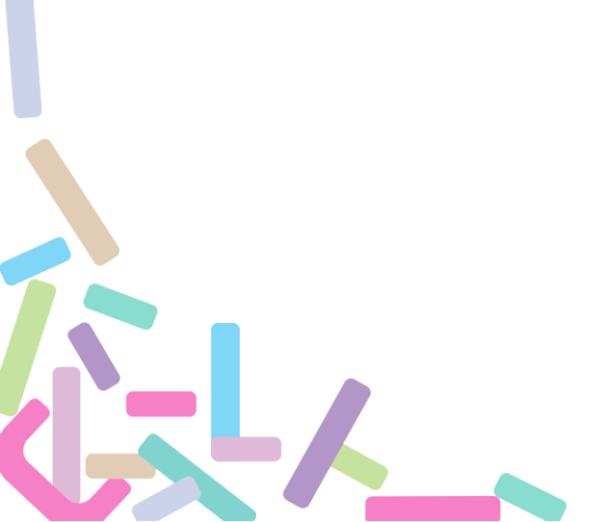